# / 1

# FUNKCE "PŘIDAT MAJETEK"

### Specifický majetek

Unikátní majetek (s výrobním číslem) stroje, vrtačky, pily, brusky, auta, míchačky, atp.

Volíme pro přehled kde a u koho se majetek nachází a pokud u něj chceme sledovat opravy, revize, kalibrace, nákladovost atd.

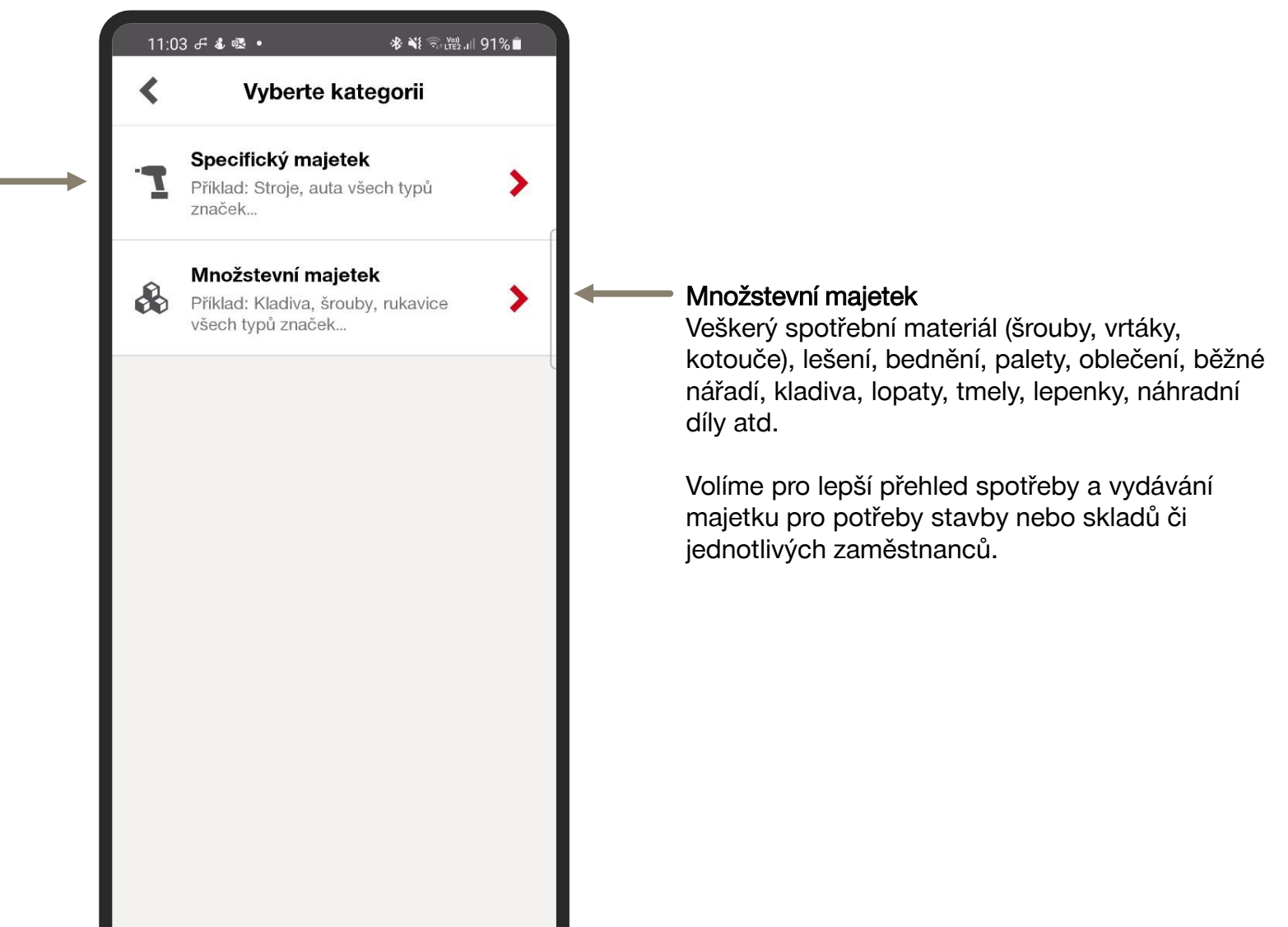

111

 $\bigcirc$ 

### FUNKCE "PŘIDAT MAJETEK" - SPECIFICKÝ

Vyberte:

Typ skenovacího kódu - 1D/2D/QR, nebo chytrý štítek s Bluetooth

Inventární číslo interní číslo majetku (VIN, EAN, atp.)

Sériové číslo většinou umístěno na produktovém štítku nebo těle zařízení

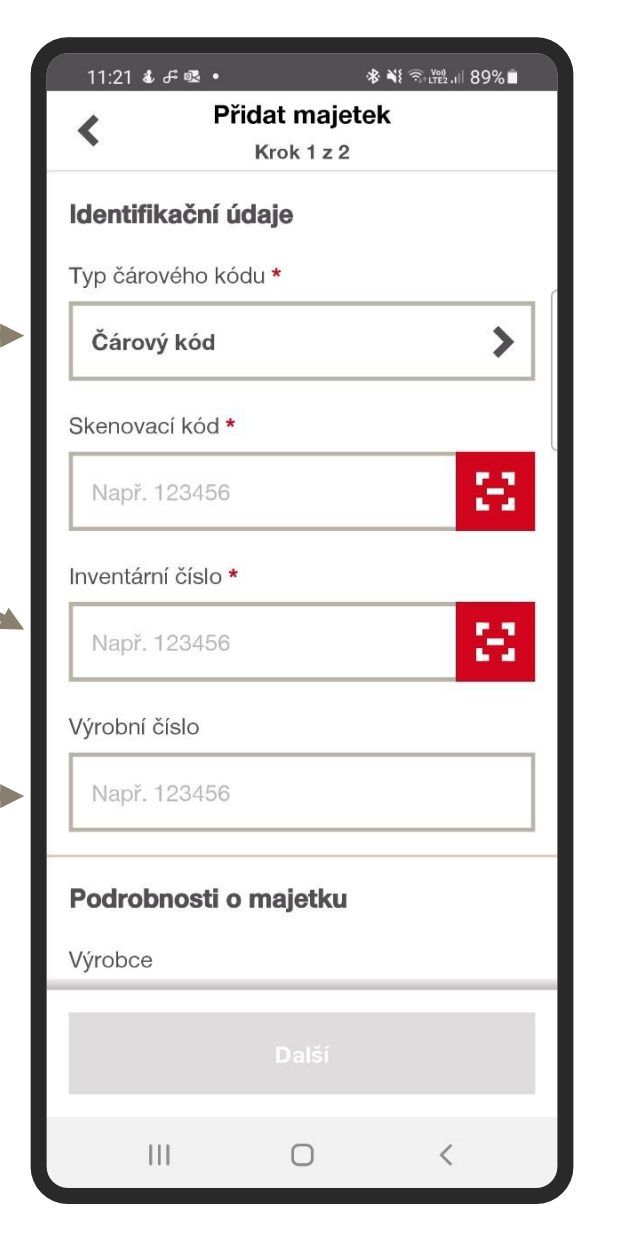

| 11:36 ቶ 🕹 🗟  | •                         | ≉ ¥ 🤋 🕬 .1   87 | ′%∎ |   |
|--------------|---------------------------|-----------------|-----|---|
| <            | Přidat maje<br>Krok 1 z 2 | tek             |     |   |
| Podrobnos    | ti o majetku              |                 |     |   |
| Výrobce      |                           |                 |     |   |
| Vyberte      |                           | 9               | >   | ← |
| Model        |                           |                 |     |   |
| Vyberte      |                           |                 | >   |   |
| Obrázek      | Přidat obráze             | k majetku       |     |   |
| Název        |                           |                 |     |   |
| Např. Příkl  | epová vrtačka             |                 |     |   |
| Skupina maje | etku                      |                 | _   |   |
| Neseskup     | eno                       |                 | >   | - |
|              | Další                     |                 |     |   |
|              | 0                         | <               |     | J |

Při výběru šablony nejdříve
vveďte výrobce a pak až model.

(V případě produktů **Hilti** se vám zobrazí vaše veškeré nakoupené nebo fleetové stroje)

Vložte obrázek majetku vyfocením nebo ze souboru/adresáře v telefonu pro lepší identifikaci

Vyberte skupinu majetku

Skupiny jsou nastaveny dle typu majetku (AKU, 220V, velké stroje atp.)

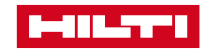

## FUNKCE "PŘIDAT MAJETEK" - SPECIFICKÝ

Popis

Přidejte popis pro upřesnění informací, nebo slangový název (např. flexa, ocaska, žába, typ příslušenství dodávaného se strojem atd.)

### Stav

Zadejte aktuální stav stroje

### Štítek

Zjednodušuje označení majetku a jeho vyhledávání v seznamu skrze filtry. Štítek je možné kdykoliv změnit dle potřeby.

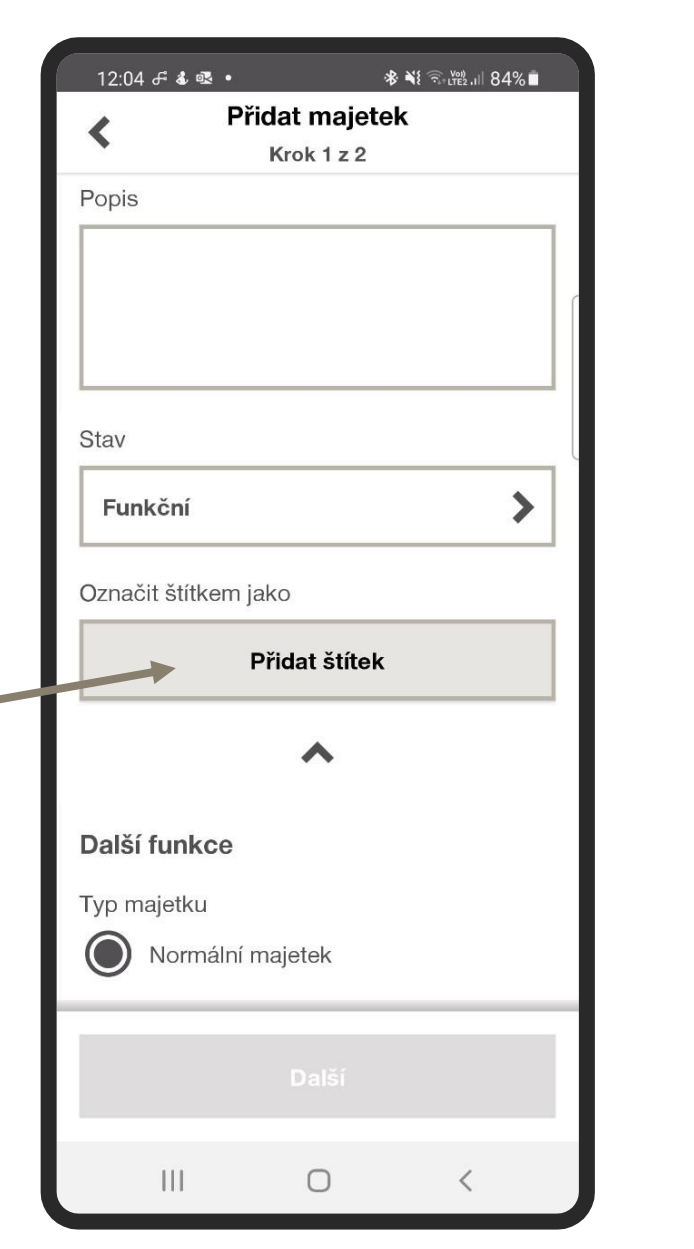

| 12:11 🖬 🕹 ቶ 🔹     | \$          | § ¥{ ଲ₊⊮2.11 83 | 3% 🖹 |  |  |
|-------------------|-------------|-----------------|------|--|--|
| Přidat majetek    |             |                 |      |  |  |
| *                 | Krok 1 z 2  |                 |      |  |  |
|                   |             |                 | _    |  |  |
| Další funkce      |             |                 | _    |  |  |
| Typ majetku       |             |                 |      |  |  |
|                   |             |                 |      |  |  |
|                   | ajotok      |                 |      |  |  |
| Majetek jal       | ko kombo 🏼  |                 |      |  |  |
| 0                 |             |                 | L    |  |  |
|                   |             |                 |      |  |  |
| Stav využití ma   | ijetku (AUC | C)              | - 1  |  |  |
|                   |             |                 | - 1  |  |  |
| Misto vydani do p | orovozu     |                 | _    |  |  |
| Vyberte           |             |                 | >    |  |  |
|                   |             |                 | · .  |  |  |
| Datum uvedení do  | o provozu   |                 | - 1  |  |  |
|                   |             |                 |      |  |  |
| DD/MM/RRRR        |             | E               |      |  |  |
|                   |             |                 | _    |  |  |
|                   | ~           |                 | _    |  |  |
|                   |             |                 |      |  |  |
|                   |             |                 |      |  |  |
|                   |             |                 |      |  |  |
|                   |             |                 |      |  |  |
| 10                | 0           | ,               |      |  |  |
| 111               | U           | <               |      |  |  |

### Další funkce

#### Typ majetku

Normální - unikátní, samostatný

Kombo - možnost zavést majetek jako sadu (např. kufr, kontejner, VAN, do kterého lze dále převádět normální majetek)

#### Stav využití majetku

Hlavní využití slouží pro propojení s jinými systémy (API) a získávání informací o majetku za účelem reportingu a sledování stavu i v jiných systémech

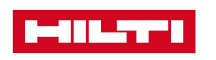

## FUNKCE "PŘIDAT MAJETEK" - SPECIFICKÝ

#### Podrobnosti o lokaci

Výchozí lokace je umístění, kde se majetek primárně nachází a je běžně umístěn (např. sklad)

Aktuální lokace je umístění, kde se v současné chvíli nachází (stavba)

#### Detaily zaměstnance

Odpovědný zaměstnanec se určuje podle aktuální lokace nebo je možné ho upravit.

Vlastník je ten, kdo má celkovou odpovědnost za majetek (např. skladník)

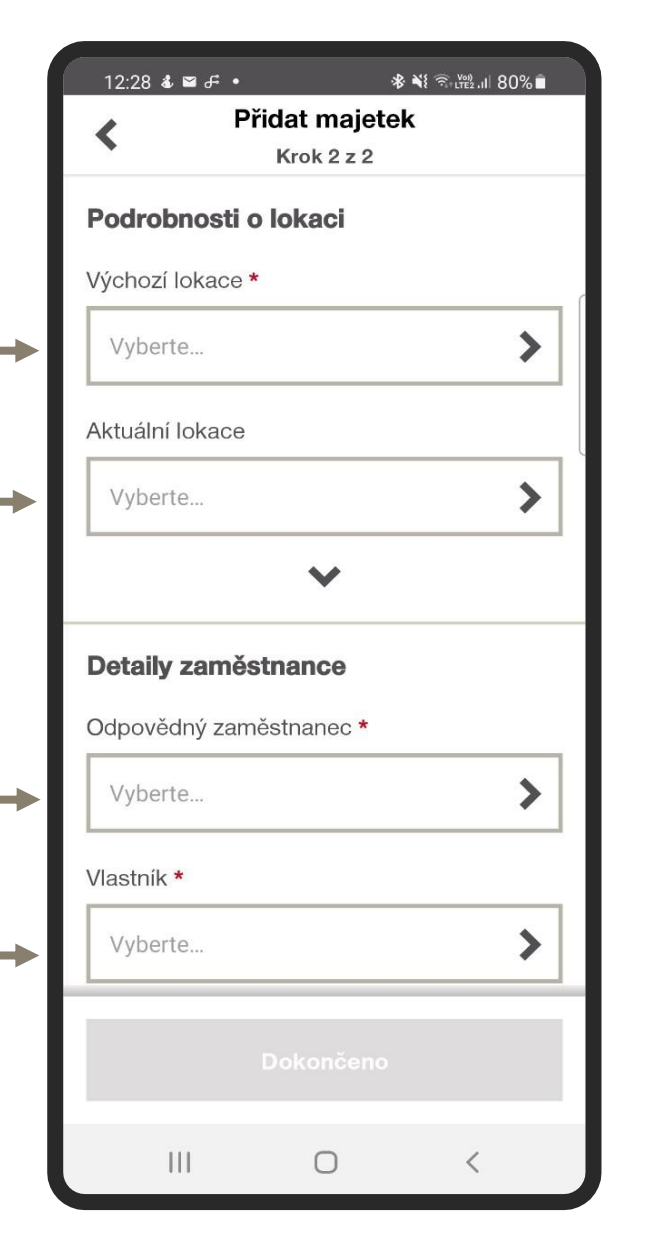

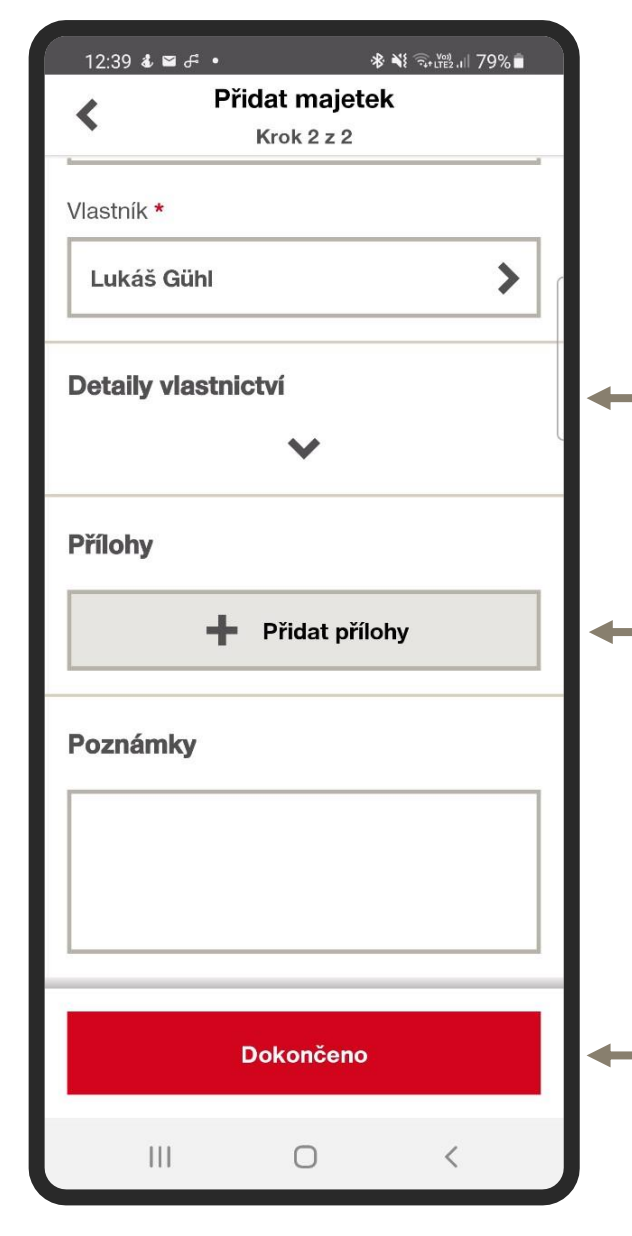

#### **Detaily Vlastnictví**

Po rozbalení je možné více upřesnit detaily o dodavateli, datu zakoupení, evidenci kódu nákladů, vložit číslo objednávky, nákupní cenu, cenu za výměnu a datum platnosti záruky.

**Přílohy** vyberte z adresáře telefonu (např. manuály a dokumenty vztahující se k majetku, servisní střediska atp.).

Poznámky doplňují dodatečné informace k majetku (např. popis práce se strojem, potřebné vybavení pro práci atp.).

Dokončete stisknutím tlačítka

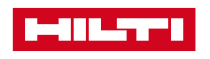

## FUNKCE "PŘIDAT MAJETEK" - MNOŽSTEVNÍ

|                                                              | 12:54 & ≌ & • 🚸 🐳 🕤 హె            |  |
|--------------------------------------------------------------|-----------------------------------|--|
|                                                              | X Přidat množstevní majetek       |  |
|                                                              | ldentifikační údaje               |  |
|                                                              | Typ čárového kódu                 |  |
|                                                              | Čárový kód                        |  |
| Vyberte:                                                     | Skenovací kód *                   |  |
| Typ skenovacího kódu -                                       | Např. 123456                      |  |
| 1D/2D/QR/EANcode (možné<br>načíst např. z krabičky produktu) | Inventární číslo *                |  |
| Inventární číslo - interní číslo - interní číslo             | Např. 123456                      |  |
| ,,                                                           | Podrobnosti o množstevním majetku |  |
|                                                              | Výrobce                           |  |
| Výrobce (vyberte ze seznamu)                                 | Vyberte >                         |  |
| Model - např. HSS, MDB 4,5,6                                 | Model                             |  |
| aiu.                                                         | Např. model                       |  |
|                                                              | Dokončeno                         |  |
|                                                              |                                   |  |

111

 $\bigcirc$ 

| Jednotka *                                         |                   |         |
|----------------------------------------------------|-------------------|---------|
| Vyberte                                            |                   | >       |
| Stálé nastav<br>převodu                            | vení pro spotřebu | v rámci |
| Obrázek                                            |                   |         |
| <b>.</b>                                           | Přidat obrázek    |         |
| Skupina majotku                                    |                   |         |
|                                                    |                   |         |
| Neseskupeno                                        |                   | >       |
| Neseskupeno<br>Název                               |                   | >       |
| Neseskupeno<br>Název<br>Příklad: Zelené            | rukavice          | >       |
| Neseskupeno<br>Název<br>Příklad: Zelené i<br>Popis | rukavice          | >       |
| Neseskupeno<br>Název<br>Příklad: Zelené I<br>Popis | rukavice          | >       |
| Neseskupeno<br>Název<br>Příklad: Zelené I<br>Popis | rukavice          | >       |
| Neseskupeno<br>Název<br>Příklad: Zelené I<br>Popis | rukavice          | >       |

Jednotky – vyberte ze seznamu ks, kg, krabice)

/ případě že není v seznamu, je řeba doplnit skrze web. aplikaci pouze administrátor).

/ložte obrázek majetku vyfocením nebo ze souboru/adresáře v elefonu pro lepší identifikaci.

Skupiny majetku (spotřební nateriál, šrouby, vrtáky atd.)

Název - např. vrták do cihlového zdiva

Popis – upřesnění, o jaký nateriál se jedná (např. štítky, nřebíky, kotouče, barvy, rozměry, atd.)

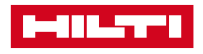

# FUNKCE "PŘIDAT MAJETEK" - MNOŽSTEVNÍ

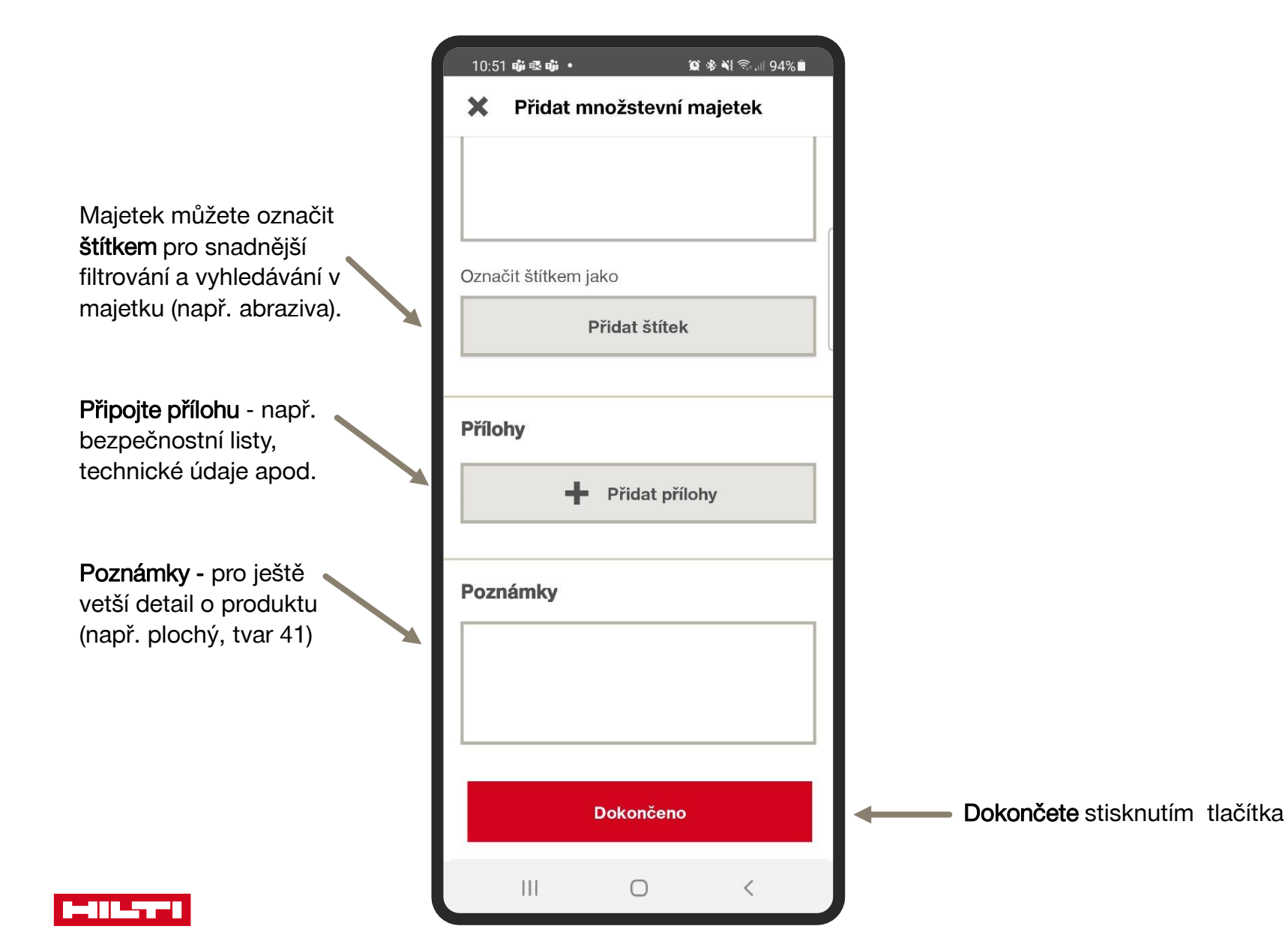

6

# FUNKCE "PŘIDAT MAJETEK" – MNOŽSTEVNÍ + ALOKACE

**Přidat alokaci** - přidáte místo, na kterém se položky budou uchovávat

Klonovat - rychlé zkopírování množstevního majetku (zachovají se veškeré údaje mimo skenovací kód a inventární číslo)

**Přidat další položky** - nutné opět zadat veškeré údaje jako v předchozích krocích

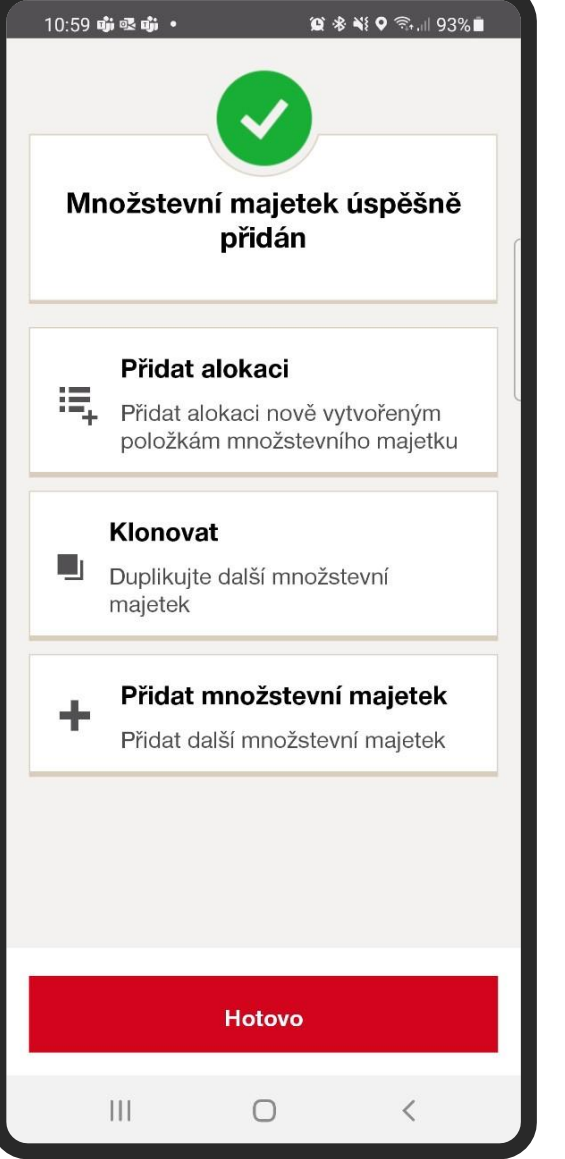

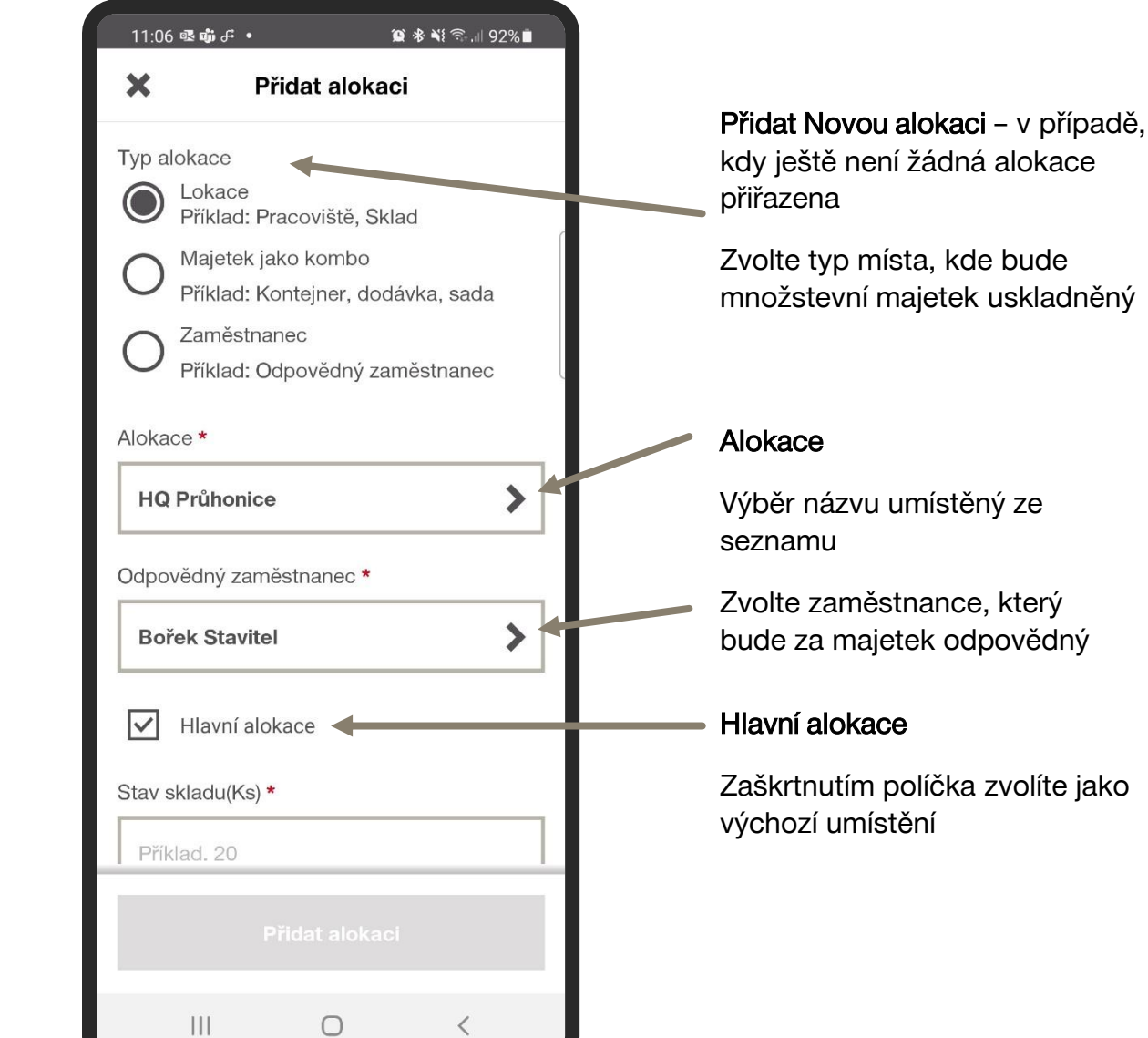

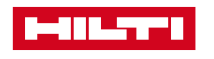

# FUNKCE "PŘIDAT MAJETEK" – MNOŽSTEVNÍ + ALOKACE

| Zadaita požadované množatví                                    | 11:12 🖼 🗟 🖬 | <b>∄ • ଛି ∛</b> ≅ି,⊪ 92% |   |                        |                              |
|----------------------------------------------------------------|-------------|--------------------------|---|------------------------|------------------------------|
| Zadejte pozadovane mnozstvi                                    | ×           | Přidat alokaci           |   |                        |                              |
|                                                                | Stav skladu | ı(Ks) <b>*</b>           | _ |                        |                              |
| Skutečný (aktuální) stav                                       | 20          |                          |   |                        |                              |
| Minimální skladová zásoba>                                     | Skladem m   | in                       |   |                        |                              |
| Maximální skladová zásoba 🔨                                    | 10          |                          |   |                        |                              |
| Zatím bez upozornění (pouze                                    | Skladem m   | ax                       |   |                        |                              |
| informativně)                                                  | 50          |                          |   |                        |                              |
| V případě zaškrtnutí <b>"varování"</b>                         |             |                          | - |                        |                              |
| hladinu zásob                                                  | Varo Varo   | vání na zásoby           |   | Dostupný               | Stav položky                 |
|                                                                | Místo uskla | dnění                    |   | Spotřebováno           | Vyberte ze seznamu, zdali je |
|                                                                | Např. Pol   | lice 123                 |   | Zlikvidován            | množstevní majetek dostupný, |
| Umoznuje vice identifikovat<br>umístění ve skladu (nap.ř regál | Stav položk | xy 🚽                     | _ |                        | sponebovany atu.             |
| 18A, sekce B)                                                  | K dispoz    | ici 💙                    |   | V opravě               |                              |
|                                                                |             |                          | _ | Ztraceno nebo ukradeno |                              |
| Dokončete tlačítkem                                            |             | Přidat alokaci           |   | Rezervováno            |                              |
|                                                                |             | 0 (                      |   |                        |                              |

8 \